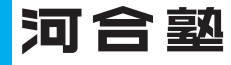

# は、一次の予想を行い、出願校検討をサポートするものです。 は、当時では、「日本のです。 は、「日本のです。 は、「日本のです。 は、「日本のです。 は、「日本のです。 は、「日本のです。 は、「日本のです。 は、「日本のです。 は、「日本のです。 は、「日本のです。 は、「日本のです。 は、「日本のです。 は、「日本のです。 は、「日本のです。 は、「日本のです。 は、「日本のです。 は、「日本のです。 は、「日本のです。 は、「日本のです。 は、「日本のです。 は、「日本のです。 は、「日本のです。 は、「日本のです。 は、「日本のです。 は、「日本のです。 は、 は、 は、

ご参加いただいた受験生のみなさんには、志望校の志望者得点分布や合格可能性評価を掲載した個人成績表をご提供します。

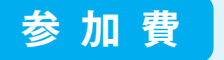

#### 無料

※参加時にかかるデータ通信料はご負担いただきます。

# 参加方法

事前のお申込みは不要です。試験翌日(1/15(月))に河合塾共通テスト特集ページにアクセスしてご参加ください。

# 河合塾共通テスト特集ページ https://www.keinet.ne.jp/center/research/personal/

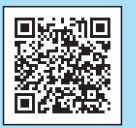

※河合塾の窓口ではお申込みを受け付けておりません。

※高校3年生の方は、学校を通して参加する場合があります。学校の先生にご確認いただき、重複して参加しないようお願いいたします。 ※スマートフォンやタブレット端末、または、パソコンからご参加ください。フィーチャーフォンはご利用いただけません。

#### 【対応端末·動作推奨環境】

自己採点結果入力、成績表閲覧にはスマートフォン・タブレット端末またはパソコンが必要です。下記の環境でご利用いただくことをお勧めします。下記以外の環境でご利用の場合、正しく動作しないことがあります。 ●スマートフォン・タブレット ●パソコン

■スペードフォン・ランレッド iOS:14.0以降 ... Safari最新版 iPadOS:14.0以降 ... Safari最新版 Android:9.0以降 ... Google Chrome最新版 NVコン Windows10以降 ... Google Chrome最新版・Microsoft Edge最新版 ※Internet Explorer (IE)は利用できません。 macOS: 11以降 ... Safari最新版 ChromeOS: 100.0以降 ... Google Chrome最新版

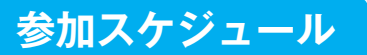

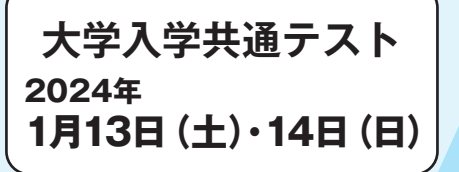

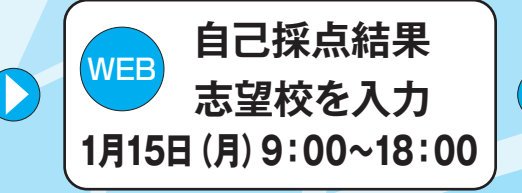

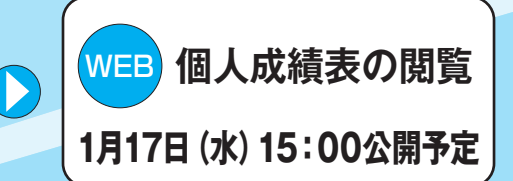

# 河合塾 共通テストリサーチの特長

#### ①全国最大規模の母集団

例年、大学入学共通テスト受験者の約8割が参加します。一昨年度に引き続き、昨年度も難関国立10大学・国公立大医学科のデータ量は 全国最大規模を誇っています。本年度も質・量ともに充実した母集団によるデータをもとに、受験生の志望動向分析を行います。

## ②信頼性の高いボーダーライン予想

全国の受験生の志望動向分析を踏まえた、信頼性の高いボーダーラインを予想して提供します。

#### ③出願校検討に役立つ個人成績表

国公立大学や共通テスト利用私立大学の出願校検討の参考となる個人成績表を提供します。 志望校の志望者数や自分の位置、合格可能性評価などを記載しています。

# 共通テストリサーチ 参加方法

### 河合塾共通テスト特集ページにアクセスしてご参加ください。事前のお申込みは不要です。

# https://www.keinet.ne.jp/center/research/personal/

パスワードをご案内します。

してください。

シスカレて

۲

ログインに関するよくあるご質問

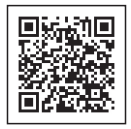

# STEP1

# 自己採点結果<br /> ・志望校入力 1月15日 (月) 9:00~18:00

入力期間中に上記URLにアクセスし、共通テストの自己採点結果・志望校を入力してください。 ※参加にはスマートフォンまたはパソコンのメールアドレスが必要です。フィーチャーフォンからはご利用いただけません。

| 1 共通テスト特集ページ                                                                                                    |            |
|----------------------------------------------------------------------------------------------------|------------|
| 河合塾 Kei=Net 2024年度大学入学共通テス                                                                                                    | ト特集        |
| 2014年8.4787年887251463 > #8272-19-7 > 84.4885ご年8261637<br>共通デストリサーチ<br>個人参加をご希望される方                                                 |            |
| ここでは個人で共通デストリサーチへ参加される方を対象に、スケジュールや機能の操作方法などをご漏内します。                                                                               | $\sim$     |
| <ul> <li>● 2024年1月13日(土)・14日(日)</li> <li>共通テスト受験・自己採点</li> </ul>                                                                   | ~          |
| <ul> <li>2024年1月15日(月) 9:00~18:00</li> <li>自己探点結果入力</li> </ul>                                                                     | ^          |
| 2024年1月15日(月後20~18:00に共通テストリサーチベージヘログインし、個人情報・自己発动結果・初<br>登録してください。<br>※フンタイム(以スワードを発行し、ログインしていただきます。詳しくは > 各画面の操作方法(ヘルプ)<br>ください。 | 望校を<br>をご覧 |
|                                                                                                    |            |
| サイト内の「白己坪占結里)、カゴボタンを押してください                                                                                                    | )          |

| 2 パスワード発行申請                                                                                                    |                                                         |
|----------------------------------------------------------------------------------------------------|---------------------------------------------------------|
| ログイン用パスワード発行                                                                                                    |                                                         |
| メールアドレスを入力し、「個人情報の保護に関する事項」を確認・同<br>着の上、パスワードの発行を申請してください。<br>入力されたメールアドレス犯てにログイン用のワンタイムパスワードを<br>ご案内します。<br>2回目以降のログイン時にも新たなワンタイムパスワードが必要です。<br>初回と同じメールアドレスでパスワードの発行を申請してください。<br>※選選メール防止のため受信設定をしている場合は、あらかじめ設定を<br>解除、あるいは「kawai-research.jp」を指定ドメインに追加してくだ<br>さい。 | info@kawai-research.jp<br>より、登録いただいたメール<br>アドレスにメールが届きま |
| メールアドレス                                                                                                    | す。上記アドレスが受信でき                                           |
| xxx@kawai-juku.ac.jp                                                                                                    | るように設定をお願いいたし                                           |
| 個人情報の保護に関する事項<br>□ 「個人情報の保護に関する事項」について同意する                                                                                                    | ます。                                                     |
| 申請                                                                                                    |                                                         |

2回目以降のログイン時にも新たなワンタイムパスワードが必要です。初回と同じメールアドレスでパスワードの発行を申請

| 3   | ログイン                             |
|-----|----------------------------------|
|     | グイン                              |
| * < | ールに記載されているIDとワンタイムパスワード?<br>ださい。 |
| ID  |                                  |
| ワン  | タイムパスワード                         |

# 4 お申込み情報・得点・志望校入力

| 数字    |       | _    |
|-------|-------|------|
|       |       | 85 🗸 |
|       | ✔ 選択中 |      |
|       | 解答入力  |      |
| 数学丨・A |       |      |
|       |       |      |
|       | ✓ 未選択 |      |
|       | 観念した  |      |

自己採点結果を入力してください。解答(マーク)を選ぶと 自動で採点が行える解答入力機能もご利用いただけます。

| 志望校入力                                               |            |
|-----------------------------------------------------|------------|
|                                                     |            |
| 第1志望校                                               | 4          |
| 東京(国) 文科一類 前期                                       | _          |
|                                                     | クリア 志望校選択  |
| 第2志望校                                               | <b>* *</b> |
| 一橋(国)法法律-前                                          |            |
|                                                     | クリア 志望校選択  |
| 第3志望校                                               | <b>* *</b> |
| 京都(国)法特色-後                                          |            |
|                                                     | クリア 志望校選択  |
| 第4志望校                                               | ↑ ↓        |
| 早稲田 法 共通テスト                                         |            |
|                                                     | クリア 志望校選択  |
| 第5志望校                                               | * J        |
| <sup>中央 №</sup> 以上で、共通テストリサーチのデータ入力は終了 <sup>-</sup> | です。「登録完了」  |
| ボタンを押して登録を完了してくださ                                   | きい。        |
| 第6志5                                                |            |
| 戻る 登録完                                              | 7          |
|                                                     |            |

第7志望校まで選択可能です(国公立大学は5校以内)。

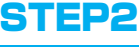

パスワードを入力してください。

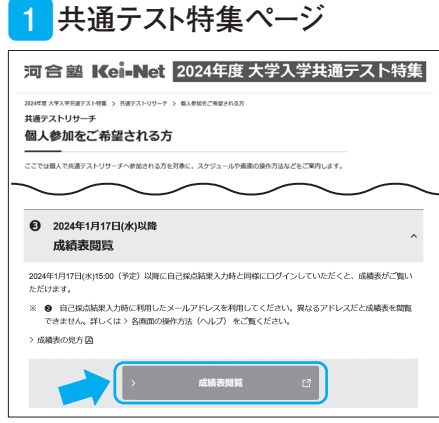

メールに記載されているID(メールアドレス)とワンタイム

サイト内の[成績表閲覧]ボタンを押してください。

# 成績表閲覧 1月17日(水)15:00公開予定

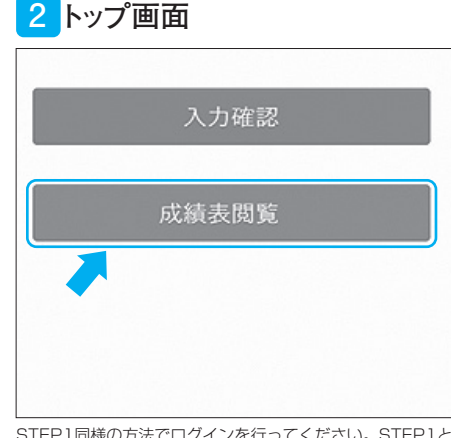

STEP1同様の方法でログインを行ってください。STEP1と同じメールアドレスでパスワードの発行を申請してください。

# 3 成績表閲覧

| 第1志望      |                |                    |     |       |               |       |
|-----------|----------------|--------------------|-----|-------|---------------|-------|
|           | 前 〇〇大学         |                    |     |       |               |       |
| 志望校       | 出願 理学部         |                    |     | 昨年倍率  |               | 2.3 倍 |
|           | 前期             |                    |     | 募集人員  |               | 220名  |
|           | 評価成績 (ボーダーとの差) |                    | 満点  | 評価    |               |       |
| 評価        | 共通テス           | <b>7</b> 64 (+ 53) |     | 900   |               |       |
|           | 2次             | 66.0               |     | 1450  |               |       |
|           | 総合ポイン          | ŀ                  | 89  |       |               |       |
| 評価<br>基準値 | ++ )涌          | ボーダーライン            |     | 第160隊 | 得点            | 810   |
|           | テスト            |                    | 414 | 選抜情報  | 予想ライン<br>(満点) |       |
|           | 2次ランク          | 05                 |     | (偏差   | 値 55.0 ~      | 57.4) |

WEB上で成績表が閲覧できます。

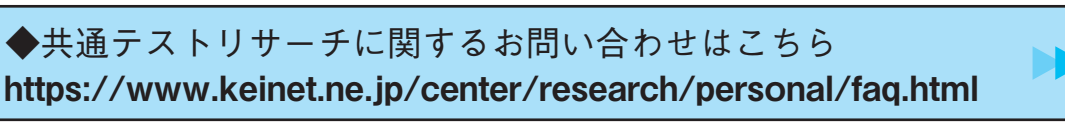

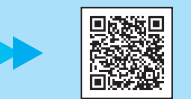